# Configurazione di Cisco VPN 3000 Concentrator su un router Cisco

## Sommario

Introduzione Prerequisiti Requisiti Componenti usati Convenzioni Configurazione Esempio di rete Configurazioni Configurazione VPN Concentrator Verifica Sul router Su VPN Concentrator Risoluzione dei problemi Sul router Problema - Impossibile avviare il tunnel **PFS** Informazioni correlate

## Introduzione

In questa configurazione di esempio viene mostrato come connettere una rete privata con un router con software Cisco IOS<sup>®</sup> a una rete privata con Cisco VPN 3000 Concentrator. I dispositivi nelle reti si conoscono a vicenda in base ai rispettivi indirizzi privati.

## **Prerequisiti**

## Requisiti

Nessun requisito specifico previsto per questo documento.

## Componenti usati

Le informazioni fornite in questo documento si basano sulle seguenti versioni software e hardware:

• Router Cisco 2611 con software Cisco IOS versione 12.3(1)aNota: verificare che i router

Cisco serie 2600 siano installati con un'immagine crypto IPsec VPN IOS che supporta la funzionalità VPN.

Cisco VPN 3000 Concentrator con 4.0.1 B

Le informazioni discusse in questo documento fanno riferimento a dispositivi usati in uno specifico ambiente di emulazione. Su tutti i dispositivi menzionati nel documento la configurazione è stata ripristinata ai valori predefiniti. Se la rete è operativa, valutare attentamente eventuali conseguenze derivanti dall'uso dei comandi.

## **Convenzioni**

Per ulteriori informazioni sulle convenzioni usate, consultare il documento <u>Cisco sulle convenzioni</u> nei suggerimenti tecnici.

## **Configurazione**

In questa sezione vengono presentate le informazioni necessarie per configurare le funzionalità descritte più avanti nel documento.

**Nota:** per ulteriori informazioni sui comandi menzionati in questo documento, usare lo <u>strumento di</u> <u>ricerca</u> dei comandi (solo utenti <u>registrati</u>).

## Esempio di rete

Nel documento viene usata questa impostazione di rete.

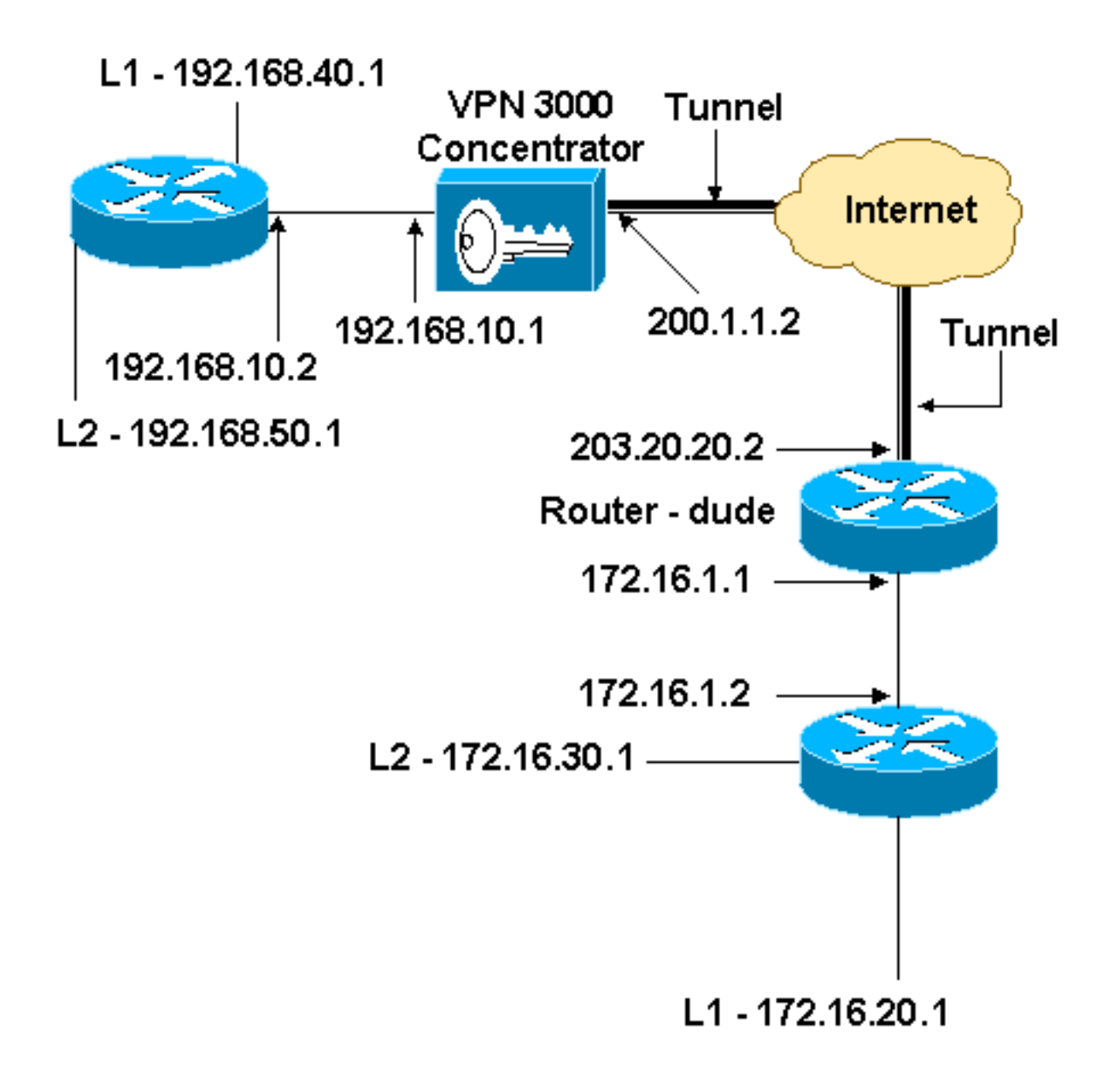

## **Configurazioni**

Nel documento viene usata questa configurazione.

| Configurazione router                        |
|----------------------------------------------|
|                                              |
| version 12.3                                 |
| service timestamps debug datetime msec       |
| service timestamps log datetime msec         |
| no service password-encryption               |
| !                                            |
| hostname dude                                |
| 1                                            |
| memory-size iomem 15                         |
| ip subnet-zero                               |
| !                                            |
| ip audit notify log                          |
| ip audit po max-events 100                   |
| !! IKE policies. crypto isakmp policy 1      |
| encr 3des                                    |
| hash md5                                     |
| authentication pre-share                     |
| group 2                                      |
| crypto isakmp key cisco123 address 200.1.1.2 |

```
!!--- IPsec policies. crypto ipsec transform-set to_vpn
esp-3des esp-md5-hmac
crypto map to_vpn 10 ipsec-isakmp
 set peer 200.1.1.2
 set transform-set to_vpn
!--- Traffic to encrypt. match address 101
!
interface Ethernet0/0
 ip address 203.20.20.2 255.255.255.0
 ip nat outside
half-duplex
crypto map to_vpn
1
interface Ethernet0/1
 ip address 172.16.1.1 255.255.255.0
 ip nat inside
half-duplex
ip nat pool mypool 203.20.20.3 203.20.20.3 netmask
255.255.255.0
ip nat inside source route-map nonat pool mypool
overload
ip http server
no ip http secure-server
ip classless
ip route 0.0.0.0 0.0.0.0 203.20.20.1
ip route 172.16.20.0 255.255.255.0 172.16.1.2
ip route 172.16.30.0 255.255.255.0 172.16.1.2
!!--- Traffic to encrypt. access-list 101 permit ip
172.16.1.0 0.0.0.255 192.168.10.0 0.0.0.255
access-list 101 permit ip 172.16.1.0 0.0.0.255
192.168.40.0 0.0.0.255
access-list 101 permit ip 172.16.1.0 0.0.0.255
192.168.50.0 0.0.0.255
access-list 101 permit ip 172.16.20.0 0.0.0.255
192.168.10.0 0.0.0.255
access-list 101 permit ip 172.16.20.0 0.0.0.255
192.168.40.0 0.0.0.255
access-list 101 permit ip 172.16.20.0 0.0.0.255
192.168.50.0 0.0.0.255
access-list 101 permit ip 172.16.30.0 0.0.0.255
192.168.10.0 0.0.0.255
access-list 101 permit ip 172.16.30.0 0.0.0.255
192.168.40.0 0.0.0.255
access-list 101 permit ip 172.16.30.0 0.0.0.255
192.168.50.0 0.0.0.255
!--- Traffic to except from the NAT process. access-list
110 deny ip 172.16.1.0 0.0.0.255 192.168.10.0
0.0.0.255
access-list 110 deny
                     ip 172.16.1.0 0.0.0.255
192.168.40.0 0.0.0.255
access-list 110 deny
                      ip 172.16.1.0 0.0.0.255
192.168.50.0 0.0.0.25
access-list 110 deny ip 172.16.20.0 0.0.0.255
192.168.10.0 0.0.0.255
access-list 110 deny ip 172.16.20.0 0.0.255
192.168.40.0 0.0.0.255
access-list 110 deny ip 172.16.20.0 0.0.0.255
192.168.50.0 0.0.0.255
access-list 110 deny
                       ip 172.16.30.0 0.0.0.255
192.168.10.0 0.0.0.255
access-list 110 deny ip 172.16.30.0 0.0.0.255
192.168.40.0 0.0.0.255
```

```
access-list 110 deny ip 172.16.30.0 0.0.0.255

192.168.50.0 0.0.0.255

access-list 110 permit ip 172.16.1.0 0.0.0.255 any

!

route-map nonat permit 10

match ip address 110

!

line con 0

line aux 0

line vty 0 4

!

end
```

## **Configurazione VPN Concentrator**

In questa impostazione di laboratorio, si accede per la prima volta a VPN Concentrator tramite la porta della console e si aggiunge una configurazione minima per consentire l'ulteriore configurazione tramite l'interfaccia utente grafica (GUI).

Scegliere Amministrazione > Riavvio del sistema > Pianifica riavvio > Riavvia con la configurazione predefinita/di fabbrica per assicurarsi che non vi sia alcuna configurazione esistente nel concentratore VPN.

VPN Concentrator viene visualizzato in Configurazione rapida e questi elementi vengono configurati dopo il riavvio:

- Ora/Data
- Interfacce/maschere in Configurazione > Interfacce (public=200.1.1.2/24, private=192.168.10.1/24)
- Gateway predefinito in Configurazione > Sistema > Routing IP > Default\_Gateway (200.1.1.1)

A questo punto, VPN Concentrator è accessibile tramite HTML dalla rete interna.

Nota: poiché VPN Concentrator è gestito dall'esterno, è necessario selezionare anche:

- Configurazione > Interfacce > 2-public > Select IP Filter > 1. Private (impostazione predefinita).
- Amministrazione > Diritti di accesso > Lista di controllo di accesso > Aggiungi stazione di lavoro Manager per aggiungere l'indirizzo IP del *gestore esterno*.

Questa operazione non è necessaria a meno che non si gestisca VPN Concentrator dall'esterno.

1. Selezionare **Configuration > Interfaces** per ricontrollare le interfacce dopo aver richiamato la GUI.

#### Configuration | Interfaces

This section lets you configure the VPN 3000 Concentrator's network interfaces and power supplies.

In the table below, or in the picture, select and click the interface you want to configure:

| Interface                          | Status         | IP Address   | Subnet Mask   | MAC Address       | Default Gateway |
|------------------------------------|----------------|--------------|---------------|-------------------|-----------------|
| Ethernet 1 (Private)               | UP             | 192.168.10.1 | 255.255.255.0 | 00.03.A0.88.00.7D |                 |
| Ethernet 2 (Public)                | UP             | 200.1.1.2    | 255.255.255.0 | 00.03.A0.88.00.7E | 200.1.1.1       |
| Ethernet 3 (External)              | Not Configured | 0.0.0.0      | 0.0.0.0       |                   |                 |
| DNS Server(s)                      | DNS Server No  | t Configured |               |                   |                 |
| DNS Domain Name                    |                |              |               |                   |                 |
| <ul> <li>Power Supplies</li> </ul> |                |              |               |                   |                 |

2. Scegliere Configurazione > Sistema > Routing IP > Gateway predefiniti per configurare il gateway predefinito (Internet) e il gateway predefinito del tunnel (interno) per IPsec in modo da raggiungere le altre subnet nella rete nrivoto

| privala.                                               |                                                                                                    |  |  |
|--------------------------------------------------------|----------------------------------------------------------------------------------------------------|--|--|
| Configuration   System   IP Routing   Default Gateways |                                                                                                    |  |  |
| Configure the default gateways for your syste          | m                                                                                                    |  |  |
| Default Gateway 200.1.1.1                              | Enter the IP address of the default gateway or router. Enter 0.0.0.0 for no default router.                |  |  |
| Metric 1                                               | Enter the metric, from 1 to 16.                                                                            |  |  |
| Tunnel Default<br>Gateway                              | Enter the IP address of the default gateway or router for tunnels. Enter 0.0.0.0<br>for no default router. |  |  |
| Override Default<br>Gateway                            | Check to allow learned default gateways to override the configured default gateway.                        |  |  |
| Apply Cancel                                           |                                                                                                    |  |  |

3. Scegliere **Configurazione > Gestione criteri > Elenchi di rete** per creare gli elenchi di rete che definiscono il traffico da crittografare.Queste sono le reti

| locali:                                                                            |                                                                        |
|------------------------------------------------------------------------------------|------------------------------------------------------------------------|
| Configuration   Policy Management   Traffic Manageme                               | ent   Network Lists   Modify                                           |
| Modify a configured Network List. Click on <b>Generate L</b><br>Private interface. | ocal List to generate a network list based on routing entries on the   |
| List Name vpn_local_subnet                                                         | Name of the Network List you are adding. The name must be unique.      |
|                                                                                    | <ul> <li>Entry the Material and Wildowed excelse weight the</li> </ul> |

Cancel

Network List

Apply

192.168.10.0/0.0.0.255

192.168.40.0/0.0.0.255 192.168.50.0/0.0.0.255

Generate Local List

| Name of the Network List ye | u are adding. | The name | must be |
|-----------------------------|---------------|----------|---------|
| unique.                     |               |          |         |

- · Enter the Networks and Wildcard masks using the following format: n.n.n.n/n.n.n.n (e.g. 10.10.0.0/0.0.255.255).
- Note: Enter a wildcard mask, which is the reverse of a subnet mask. A wildcard mask has 1s in bit positions to ignore, 0s in bit positions to match. For example, 10.10.1.0/0.0.0.255 = all 10.10.1.nnn addresses.
- · Each Network and Wildcard mask pair must be entered on a single line.
- The Wildcard mask may be omitted if the natural Wildcard mask is to be used.

### Queste sono le reti

#### remote:

| Terriete.                                                                                                    |                                                                      |                                                                                                    |  |  |
|----------------------------------------------------------------------------------------------------|----------------------------------------------------------------------|----------------------------------------------------------------------------------------------------|--|--|
| Configuration   Policy Management   Traffic Management   Network Lists   Modify                                                                        |                                                                      |                                                                                                    |  |  |
| Modify a configured Network List. Click on <b>Generate Local List</b> to generate a network list based on routing entries on the<br>Private interface. |                                                                      |                                                                                                    |  |  |
| List Name                                                                                                    | router_subnet                                                        | Name of the Network List you are adding. The name must be<br>unique.                                                                                                    |  |  |
| Network List                                                                                                    | 172.16.1.0/0.0.255<br>172.16.20.0/0.0.0.255<br>172.16.30.0/0.0.0.255 | <ul> <li>Enter the Networks and Wildcard masks using the following format n.n.n.n.n.n. (e.g. 10.10.0.0/0.0.255.255).</li> <li>Note: Enter a wildcard mask, which is the reverse of a subnet mask. A wildcard mask has 1s in bit positions to ignore, 0s in bit positions to match. For example, 10.10.1.0/0.0.0.255 = all 10.10.1.nnn addresses.</li> <li>Each Network and Wildcard mask pair must be entered on a single line.</li> <li>The Wildcard mask may be omitted if the natural Wildcard mask is to be used.</li> </ul> |  |  |
| Apply                                                                                                    | Cancel Generate Local List                                           |                                                                                                    |  |  |

4. Al termine, questi sono i due elenchi di reti:Nota: se il tunnel IPsec non viene visualizzato, verificare se il traffico interessante corrisponde su entrambi i lati. Il traffico interessante è definito dall'elenco degli accessi sul router e sulle scatole PIX. Sono definiti dagli elenchi di reti nei concentratori

| VPN.                                                                   |                                      |                          |  |  |
|------------------------------------------------------------------------|--------------------------------------|--------------------------|--|--|
| Configuration   Policy Management   Traffic Management   Network Lists |                                      |                          |  |  |
|                                                                        |                                      |                          |  |  |
| This section lets you add, modify, cop                                 | y, and delete Network Lists.         |                          |  |  |
| Click <b>Add</b> to create a Network List, o                           | or select a Network List and click N | Iodify, Copy, or Delete. |  |  |
|                                                                        | Network List                         | Actions                  |  |  |
|                                                                        | VPN Client Local LAN (Default)       |                          |  |  |
|                                                                        | vpn_local_subnet<br>router_subnet    | Add                      |  |  |
|                                                                        |                                      | Modify                   |  |  |
|                                                                        |                                      | Сору                     |  |  |
|                                                                        |                                      | Delete                   |  |  |
|                                                                        |                                      |                          |  |  |
|                                                                        |                                      | ő                        |  |  |

 Scegliere Configurazione > Sistema > Protocolli di tunneling > IPSec da LAN a LAN e definire il tunnel da LAN a LAN.

#### Configuration | System | Tunneling Protocols | IPSec | LAN-to-LAN | Add

Add a new IPSec LAN-to-LAN connection.

| Enable F                        | 2                                                                               | Check to enable this LAN-to-LAN connection.                                                                                                    |
|---------------------------------|---------------------------------------------------------------------------------|----------------------------------------------------------------------------------------------------|
| Name to                         | o_router                                                                        | Enter the name for this LAN-to-LAN connection.                                                                                                    |
| Interface [                     | Ethemet 2 (Public) (200.1.1.2) 💌                                                | Select the interface for this LAN-to-LAN connection.                                                                                                    |
| Connection Type                 | Bi-directional 💌                                                                | Choose the type of LAN-to-LAN connection. An Originate-<br>Only connection may have multiple peers specified below.                                                        |
| 2                               | 203.20.20.2                                                                     |                                                                                                    |
| Peers                           |                                                                                 | Enter the remote peer IP addresses for this LAN-to-LAN<br>connection. Originate-Only connection may specify up to ten<br>peer IP addresses. Enter one IP address per line. |
| Digital                         | <u>v</u>                                                                        |                                                                                                    |
| Certificate                     | None (Use Preshared Keys) 💌                                                     | Select the digital certificate to use.                                                                                                    |
| Certificate (<br>Transmission ( | <ul> <li>Entire certificate chain</li> <li>Identity certificate only</li> </ul> | Choose how to send the digital certificate to the IKE peer.                                                                                                    |
| Preshared Key o                 | cisco123                                                                        | Enter the preshared key for this LAN-to-LAN connection.                                                                                                    |
| Authentication [                | ESP/MD5/HMAC-128 -                                                              | Specify the packet authentication mechanism to use.                                                                                                    |
| Encryption 3                    | 3DES-168 💌                                                                      | Specify the encryption mechanism to use.                                                                                                    |
| IKE Proposal                    | KE-3DES-MD5                                                                     | Select the IKE Proposal to use for this LAN-to-LAN connection.                                                                                                    |
| Filter -                        | -None-                                                                          | Choose the filter to apply to the traffic that is tunneled through<br>this LAN-to-LAN connection.                                                                          |
| IPSec NAT-T                     | 5                                                                               | Check to let NAT-T compatible IPSec peers establish this<br>LAN-to-LAN connection through a NAT device. You must<br>also enable IPSec over NAT-T under NAT Transparency.   |
| Bandwidth Policy -              | -None- 💌                                                                        | Choose the bandwidth policy to apply to this LAN-to-LAN connection.                                                                                                    |
| Routing                         | None                                                                            | Choose the routing mechanism to use. <b>Parameters below are</b><br>ignored if Network Autodiscovery is chosen.                                                            |
| Local Network: If a l           | LAN-to-LAN NAT rule is used, this is th                                         | he Translated Network address.                                                                                                    |
| Network List 🗸                  | pn_local_subnet                                                                 | Specify the local network address list or the IP address and wildcard mask for this LAN-to-LAN connection.                                                                 |
| IP Address                      |                                                                                 | Note: Enter a <i>wildcard</i> mask, which is the reverse of a<br>subnet mask. A wildcard mask has 1s in bit positions to                                                   |
| Wildcard Mask                   |                                                                                 | ignore, 0s in bit positions to match. For example, 10.10.1.0/0.0.0.255 = all 10.10.1.nnn addresses.                                                                        |
| Remote Network: If              | a LAN-to-LAN NAT rule is used, this i                                           | s the Remote Network address.                                                                                                    |
| Network List 👖                  | outer_subnet                                                                    | Specify the remote network address list or the IP address and<br>wildcard mask for this LAN-to-LAN connection.                                                             |
| IP Address                      |                                                                                 | Note: Enter a <i>wildcard</i> mask, which is the reverse of a<br>subnet mask. A wildcard mask has 1s in bit positions to                                                   |
| Wildcard Mask                   |                                                                                 | ignore, 0s in bit positions to match. For example, 10.10.1.0/0.0.0.255 = all 10.10.1.nnn addresses.                                                                        |
| Add Cance                       | el                                                                              |                                                                                                    |

6. Dopo aver fatto clic su Apply (Applica), questa finestra viene visualizzata con l'altra

configurazione creata automaticamente come risultato della configurazione del tunnel da LAN a

LAN. Configuration | stem | Tunneling Protocols | IPSec LAN-to-LAN Save Needed An IPSec LAN-to-LAN connection has been successfully configured. The following have been added to your configuration: Authentication Server Internal Group 203.20.20.2 Security Association L2L: to router Filter Rules L2L: to\_router Out L2L: to router In Modifying any of these items will affect the LAN-to-LAN configuration. The Group is the same as your LAN-to-LAN peer. The Security Association and Filter Rules all start with "L2L:" to indicate that they form a LAN-to-LAN configuration. OK. I parametri IPsec da LAN a LAN creati in precedenza possono essere visualizzati o modificati in Configurazione > Sistema > Protocolli di tunneling > IPSec da LAN a LAN. Configuration | System | Tunneling Protocols | IPSec | LAN-to-LAI Save Needed This section lets you configure IPSec LAN-to-LAN connections. LAN-to-LAN connections are established with other VPN 3000 Concentrators, PIX firewalls, 7100/4000 series routers and other IPSec-compliant security gateways. To configure a VPN 3002 or other remote access connection, go to <u>User Management</u> and configure a Group and User. To configure NAT over LAN-to-LAN, go to LAN-to-LAN NAT Rules. If you want to define a set of networks on the local or remote side of the LAN-to-LAN connection, configure the necessary Network Lists prior to creating the connection. Click the Add button to add a LAN-to-LAN connection, or select a connection and click Modify or Delete. (D) indicates a disabled LAN-to-LAN connection. LAN-to-LAN Connection Actions to\_router (203.20.20.2) on Ethernet 2 (Public) Add Modify Delete

 Scegliere Configurazione > Sistema > Protocolli di tunneling > IPSec > Proposte IKE per confermare la proposta IKE attiva. Add, delete, prioritize, and configure IKE Proposals.

Select an **Inactive Proposal** and click **Activate** to make it **Active**, or click **Modify**, **Copy** or **Delete** as appropriate. Select an **Active Proposal** and click **Deactivate** to make it **Inactive**, or click **Move Up** or **Move Down** to change its priority.

Click Add or Copy to add a new Inactive Proposal. IKE Proposals are used by <u>Security Associations</u> to specify IKE parameters.

| Active<br>Proposals                                      | Actions       | Inactive<br>Proposals                                          |
|----------------------------------------------------------|---------------|----------------------------------------------------------------|
| CiscoVPNClient-3DES-MD5<br>IKE-3DES-MD5                  | << Activate   | IKE-3DES-SHA-DSA<br>IKE-3DES-MD5-RSA-DH1                       |
| IKE-3DES-MD5-DH1<br>IKE-DES-MD5                          | Deactivate >> | IKE-DES-MD5-DH7<br>CiscoVPNClient-3DES-MD5-RSA                 |
| IKE-3DES-MD5-DH7<br>IKE-3DES-MD5-RSA                     | Move Up       | CiscoVPNClient-3DES-SHA-DSA<br>CiscoVPNClient-3DES-MD5-RSA-DH5 |
| CiscoVPNClient-3DES-MD5-DH5<br>CiscoVPNClient-AES128-SHA | Move Down     | CiscoVPNClient-3DES-SHA-DSA-DH5<br>CiscoVPNClient-AES256-SHA   |
| IKE-AES128-SHA                                           | Add           | IKE-AES256-SHA                                                 |
|                                                          | Modity        |                                                                |
|                                                          | Delete        |                                                                |
|                                                          | 001010        | 1                                                              |

8. Scegliere **Configurazione > Gestione criteri > Gestione traffico > Associazioni di sicurezza** per visualizzare la lista delle associazioni di

| sicurezza.                                 |                                |                                                   |
|--------------------------------------------|--------------------------------|---------------------------------------------------|
| Configuration   Policy Management   Tr     | affic Management   Security    | Associations                                      |
|                                            |                                | Save Needed 🗖                                     |
|                                            |                                |                                                   |
| This section lets you add, configure, modi | ify, and delete IPSec Security | Associations (SAs). Security Associations use IKE |
| Proposals to negotiate IKE parameters.     |                                |                                                   |
|                                            |                                |                                                   |
| Click Add to add an SA, or select an SA    | and click Modify or Delete     | H.                                                |
|                                            |                                |                                                   |
|                                            | IPSec SAs                      | Actions                                           |
|                                            | ESP-3DES-MD5                   |                                                   |
|                                            | ESP-3DES-MD5-DH5               |                                                   |
|                                            | ESP-3DES-MD5-DH7               | Add                                               |
|                                            | ESP-AES128-SHA                 |                                                   |
|                                            | ESP-DES-MD5                    | Modify                                            |
|                                            | ESP-L2TP-TRANSPORT             | Delete                                            |
|                                            | ESP/IKE-3DES-MD5               |                                                   |
|                                            | L2L: to_router                 |                                                   |
|                                            |                                |                                                   |

9. Fare clic sul nome dell'associazione di protezione e quindi su **Modifica** per verificare le associazioni di protezione.

| SA Name L2L: to_router Inheritance From Rule                                                   | Specify the name of this Security Association (SA).<br>Select the granularity of this SA. |
|------------------------------------------------------------------------------------------------|-------------------------------------------------------------------------------------------|
| IPSec Parameters                                                                               |                                                                                           |
| Authentication ESP/MD5/HMAC-128                                                                | Select the packet authentication algorithm to use.                                        |
| Algorithm 3DES-168                                                                             | Select the ESP encryption algorithm to use.                                               |
| Encapsulation Tunnel                                                                           | Select the Encapsulation Mode for this SA.                                                |
| Secrecy Disabled                                                                               | Select the use of Perfect Forward Secrecy.                                                |
| Lifetime<br>Measurement                                                                        | Select the lifetime measurement of the IPSec keys.                                        |
| Data Lifetime 10000                                                                            | Specify the data lifetime in kilobytes (KB).                                              |
| Time Lifetime 28800                                                                            | Specify the time lifetime in seconds.                                                     |
| IKE Parameters                                                                                 |                                                                                           |
| Connection Type Bidirectional                                                                  | The Connection Type and IKE Peers cannot be modified on                                   |
| IKE Peers 203.20.20.2                                                                          | IPSec SA that is part of a LAN-to-LAN Connection.                                         |
| Negotiation Mode Main                                                                          | Select the IKE Negotiation mode to use.                                                   |
| Digital Certificate None (Use Preshared Keys) 💌                                                | Select the Digital Certificate to use.                                                    |
| <b>Certificate</b> C Entire certificate chain<br><b>Transmission</b> Identity certificate only | Choose how to send the digital certificate to the IKE peer.                               |
| IKE Proposal IKE-3DES-MD5                                                                      | Select the IKE Proposal to use as IKE initiator.                                          |

## **Verifica**

In questa sezione vengono elencati i comandi **show** utilizzati in questa configurazione.

## Sul router

Le informazioni contenute in questa sezione permettono di verificare che la configurazione funzioni correttamente.

Lo <u>strumento Output Interpreter</u> (solo utenti <u>registrati</u>) (OIT) supporta alcuni comandi **show**. Usare l'OIT per visualizzare un'analisi dell'output del comando **show**.

- show crypto ipsec sa: visualizza le impostazioni utilizzate dalle associazioni di sicurezza correnti.
- **show crypto isakmp sa**: visualizza tutte le associazioni di protezione di Internet Key Exchange correnti a un peer.
- show crypto engine connection active: visualizza le connessioni di sessione crittografata attive correnti per tutti i motori di crittografia.

Per ulteriori informazioni su comandi specifici, è possibile usare lo <u>strumento di ricerca dei</u> <u>comandi IOS</u> (solo utenti <u>registrati</u>).

## Su VPN Concentrator

Scegliere Configurazione > **Sistema** > **Eventi** > **Classi** > **Modifica** per attivare la registrazione. Sono disponibili le seguenti opzioni:

- IKE
- IKEDBG
- CODICE IKEDECODE
- IPSEC
- IPSECDBG
- CODICEIPSEC

Gravità da registrare = 1-13

Gravità alla console = 1-3

Selezionare Monitoraggio > Registro eventi per recuperare il registro eventi.

## Risoluzione dei problemi

## Sul router

consultare le informazioni importanti sui comandi di debug prima di provare i comandi di debug.

- debug crypto engine: visualizza il traffico crittografato.
- debug crypto ipsec: visualizza le negoziazioni IPsec della fase 2.
- debug crypto isakmp: visualizza le negoziazioni ISAKMP della fase 1.

## Problema - Impossibile avviare il tunnel

### Messaggio di errore

```
20932 10/26/2007 14:37:45.430 SEV=3 AUTH/5 RPT=1863 10.19.187.229
Authentication rejected: Reason = Simultaneous logins exceeded for user
handle = 623, server = (none), user = 10.19.187.229, domain = <not
specified>
```

#### Soluzione

Completare questa azione per configurare il numero desiderato di accessi simultanei o impostare gli accessi simultanei su 5 per questa associazione di protezione:

Selezionare Configurazione > Gestione utente > Gruppi > Modifica 10.19.187.229 > Generale > Login a simultanee e modificare il numero di login in 5.

## PFS

Nelle negoziazioni IPsec, PFS (Perfect Forward Secrecy) garantisce che ogni nuova chiave di crittografia non sia correlata a nessuna chiave precedente. Abilitare o disabilitare PFS su entrambi i peer del tunnel. In caso contrario, il tunnel IPsec LAN-to-LAN (L2L) non viene stabilito nei router.

Per specificare che IPsec deve richiedere PFS quando vengono richieste nuove associazioni di sicurezza per questa voce della mappa crittografica o che IPsec richiede PFS quando riceve

richieste per nuove associazioni di sicurezza, utilizzare il comando **set pfs** in modalità di configurazione mappa crittografica. Per specificare che IPsec non deve richiedere PFS, utilizzare la forma **no** di questo comando.

set pfs [group1 | group2] no set pfs Per il comando **set pfs**:

- *group1*: specifica che IPsec deve utilizzare il gruppo di moduli primari Diffie-Hellman a 768 bit quando viene eseguito il nuovo scambio Diffie-Hellman.
- *group2*: specifica che IPsec deve utilizzare il gruppo di moduli primari Diffie-Hellman a 1024 bit quando viene eseguito il nuovo scambio Diffie-Hellman.

Per impostazione predefinita, PFS non è richiesto. Se con questo comando non si specifica alcun gruppo, per impostazione predefinita verrà utilizzato *group1*.

### Esempio:

```
Router(config)#crypto map map 10 ipsec-isakmp
Router(config-crypto-map)#set pfs group2
```

Per ulteriori informazioni sul comando **set pfs**, consultare la <u>guida di riferimento dei comandi di</u> <u>Cisco IOS Security</u>.

## Informazioni correlate

- Soluzioni per la risoluzione dei problemi più comuni di VPN IPSec di L2L e ad accesso remoto
- <u>Cisco VPN serie 3000 concentrator</u>
- <u>Client hardware Cisco VPN 3002</u>
- <u>Negoziazione IPSec/protocolli IKE</u>
- Documentazione e supporto tecnico Cisco Systems